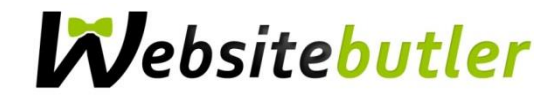

# Einrichtung Ihrer E-Mail-Adresse mit Outlook 2010

#### Schritt 1

Microsoft Outlook öffnen

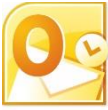

#### Schritt 2

Klicken Sie zunächst auf Datei und wählen Sie unter dem Menüpunkt Informationen den

Button +Konto hinzufügen aus

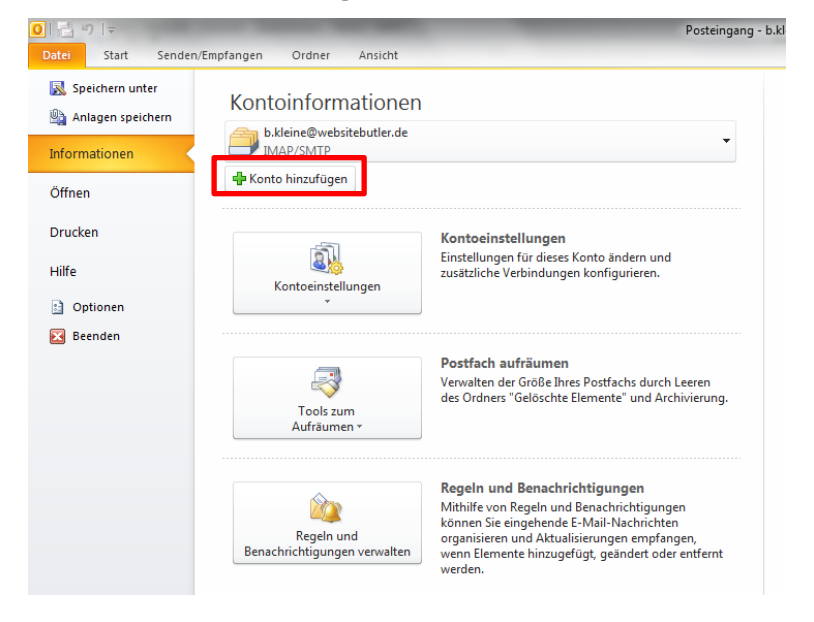

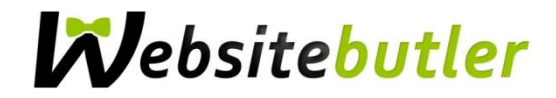

Wählen Sie aus, dass Sie ein neues Konto anlegen möchten und füllen Sie die Felder aus Im Feld *Ihr Name* setzen Sie bitten den Namen ein, der als Absender angezeigt werden soll. In den Feldern *E-Mail-Adresse, Kennwort* und *Kennwort erneut eingeben* geben Sie die Kontodaten ein, die Sie von uns per E-Mail bekommen haben.

Anschließend klicken Sie auf Weiter

| N | Neues Konto hinzufügen                                                                    | and pressed in the local division of the local division of the loc | ×        |
|---|-------------------------------------------------------------------------------------------|----------------------------------------------------------------------------------------------------|----------|
|   | Konto automatisch einricht<br>Klicken Sie auf 'Weiter', um<br>automatisch zu konfiguriere | en<br>eine Verbindung mit dem E-Mail-Server herzustellen und Ihre Kontoeinstellungen<br>n.                                                                                                    | ×        |
|   | e-Mail-Konto                                                                              |                                                                                                    |          |
| l | Ihr Name:                                                                                 | Firma GmbH<br>Beisniel: Heike Molnar                                                                                                    |          |
|   | E-Mail-Adresse:                                                                           | info@hre-firma.de                                                                                                    |          |
|   | Kennwort:                                                                                 | eespe: neike @contoso.com                                                                                                    |          |
|   | Kennwort erneut eingeben:                                                                 | Geben Sie das Kennwort ein, das Sie vom Internetdienstanbieter erhalten haben.                                                                                                    |          |
|   | O Textnachrichten (SMS)                                                                   |                                                                                                    |          |
|   | 🔘 Servereinstellungen oder                                                                | zusätzliche Servertypen manuell konfigurieren                                                                                                    |          |
|   |                                                                                           | < Zurück Weiter >                                                                                                    | bbrechen |

# Schritt 4

Bestätigen Sie gegebenenfalls das nächste Fenster mit Weiter

| ues Konto hinzufügen                                                                                                    | ×        |
|----------------------------------------------------------------------------------------------------|----------|
| Problem beim Herstellen der Verbindung mit dem Server.                                                                                                    | ×        |
| Konfiguration                                                                                                    |          |
| E-Mail-Servereinstellungen werden konfiguriert. Dieser Vorgang kann einige Minuten dauern:                                                                     |          |
| Suche nach info@ihre-firma.de-Servereinstellungen                                                                                                    |          |
| Am Server anmelden                                                                                                    |          |
| Es steht keine verschlüsselte Verbindung mit Ihrem E-Mail-Server zur Verfügung,<br>Klicken Sie auf "Weiter", um eine unverschlüsselte Verbindung zu verwenden. |          |
|                                                                                                    |          |
| < Zurück Weiter > A                                                                                                    | obrechen |

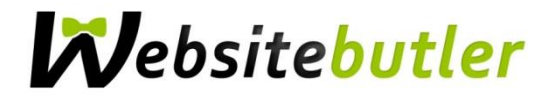

Bei Problemen mit dem Server o.ä. klicken Sie auf **Manuelle Konfiguration einrichten**. Weiter geht es mit Schritt 6.

Falls Outlook die Konfiguration automatisch vornehmen konnte, geht es weiter mit Schritt 10. Andernfalls setzen Sie einen ✓ Haken bei Servereinstellungen manuell konfigurieren und klicken Sie auf Weiter.

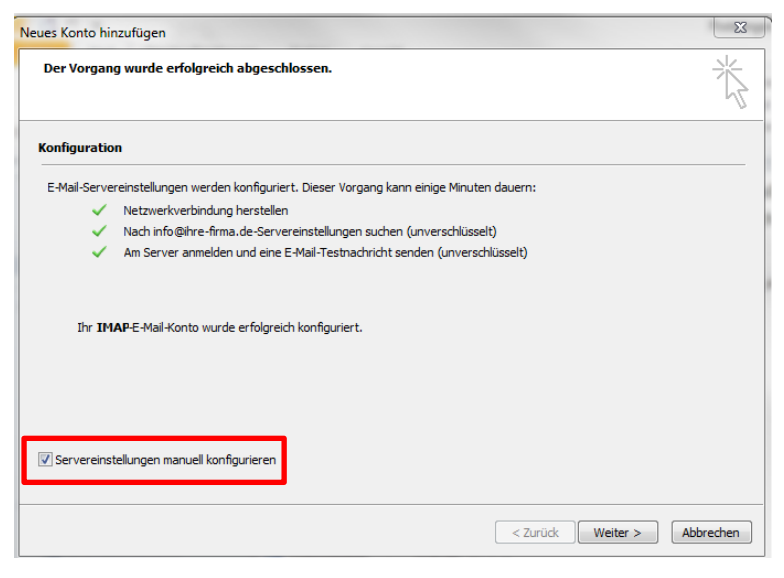

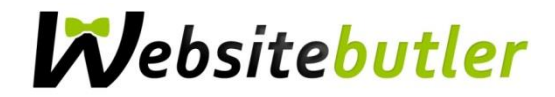

Tragen Sie im nun folgenden Fenster die Serverinformationen ein. Beide Felder

Posteingangsserver und Postausgangsserver jeweils folgendermaßen ausfüllen:

#### mail.websitebutler.de

Wenn Sie von unterwegs E-Mails lesen und empfangen wollen, richten Sie den *Kontotyp* **IMAP** ein. Verwalten Sie Ihre E-Mails nur auf Ihrem PC, dann ist **POP3** die richtige Wahl. Klicken Sie nun auf **Weitere Einstellungen**.

| Neues Konto hinzufügen                                 |                                                        |                                                                          |
|--------------------------------------------------------|--------------------------------------------------------|--------------------------------------------------------------------------|
| Internet-E-Mail-Einstellu<br>Alle Einstellungen auf di | <b>ingen</b><br>eser Seite sind nötig, damit Ihr Konti | o richtig funktioniert.                                                  |
| Benutzerinformationen                                  |                                                        | Kontoeinstellungen testen                                                |
| Ihr Name:                                              | Firma GmbH                                             | Wir empfehlen Ihnen, das Konto nach dem Eingeben aller                   |
| E-Mail-Adresse:                                        | info@ihre-firma.de                                     | Schaltfläche unten klicken (Netzwerkverbindung erforderlich).            |
| Serverinformationen                                    |                                                        |                                                                          |
| Kontotyp:                                              | IMAP 💌                                                 | Kontoeinstellungen testen                                                |
| Posteingangsserver:                                    | mail.websitebutler.de                                  | Kontoeinstellungen durch Klicken auf die<br>Schaltfläche "Weiter" testen |
| Postausgangsserver (SMTP)                              | mail.websitebutler.de                                  |                                                                          |
| Anmeldeinformationen                                   |                                                        |                                                                          |
| Benutzername:                                          | info@ihre-firma.de                                     |                                                                          |
| Kennwort:                                              | *******                                                |                                                                          |
|                                                        | Kennwort speichern                                     |                                                                          |
| Anmeldung mithilfe der ge<br>(SPA) erforderlich        | sicherten Kennwortauthentifizierung                    | Weitere Einstellungen                                                    |
|                                                        |                                                        | < Zurück Fertig stellen Abbrechen                                        |

# Schritt 7

Benennen Sie Ihr *E-Mail Konto* unter der Registerkarte **Allgemein** um, bspw. in *info@ihrefirma.de* | *bei Websitebutler* 

| nternet-E-Mail-Eins<br>Postausgan<br>Allgemein                                                                                                    | gsserver<br>Gese | Verbindung<br>ndete Elemente | Erweitert<br>Gelöschte Elemente | o nach dem Eingeben aller<br>r zu testen, indem Sie auf<br>zwerkverbindung erforderli |
|----------------------------------------------------------------------------------------------------|------------------|------------------------------|---------------------------------|---------------------------------------------------------------------------------------|
| E-Mail-Konto<br>Geben Sie einen Namen für dieses Konto ein, zum Beispiel "Arbeit" oder "Microsoft Mail<br>Sorreit<br>info@ihre-firma.de   bei Websitebutter |                  |                              | h Klicken auf die<br>sten       |                                                                                       |
| Weitere Benutzerin<br>Firma:                                                                                                    | formationen —    |                              |                                 |                                                                                       |
| Antwortadresse:                                                                                                    |                  |                              |                                 |                                                                                       |
|                                                                                                    |                  |                              |                                 | Weitere Einstellung                                                                   |
|                                                                                                    |                  |                              |                                 |                                                                                       |

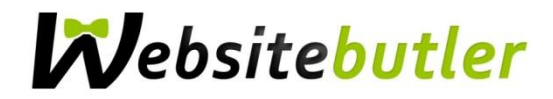

Vergewissern Sie sich, dass unter der Registerkarte Postausgangsserver die Haken bei

✓ Der Postausgangsserver (SMTP) erfordert Authentifizierung und

✓ Gleiche Einstellungen wie für Posteingangsserver verwenden gesetzt sind.

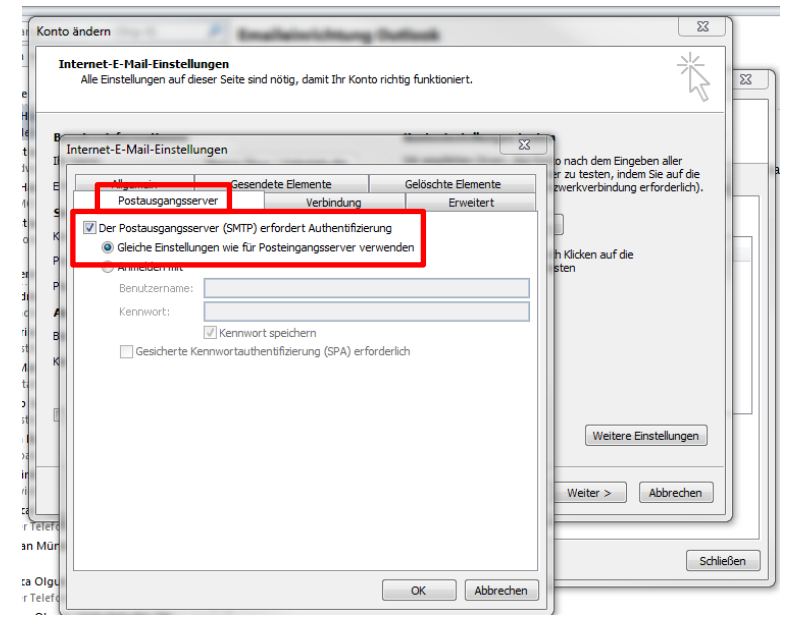

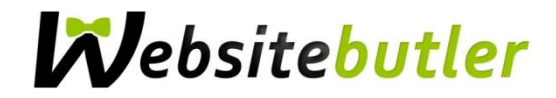

Wählen Sie unter der Registerkarte Erweitert für den Posteingangsserver und den

Postausgangsserver jeweils SSL und klicken anschließend OK.

Achten Sie darauf, dass die Zahlen bei Posteingangsserver (IMAP): 993 und beim

Postausgangsserver (SMTP): 465 zeigen.

Nun klicken Sie auf Fertig stellen

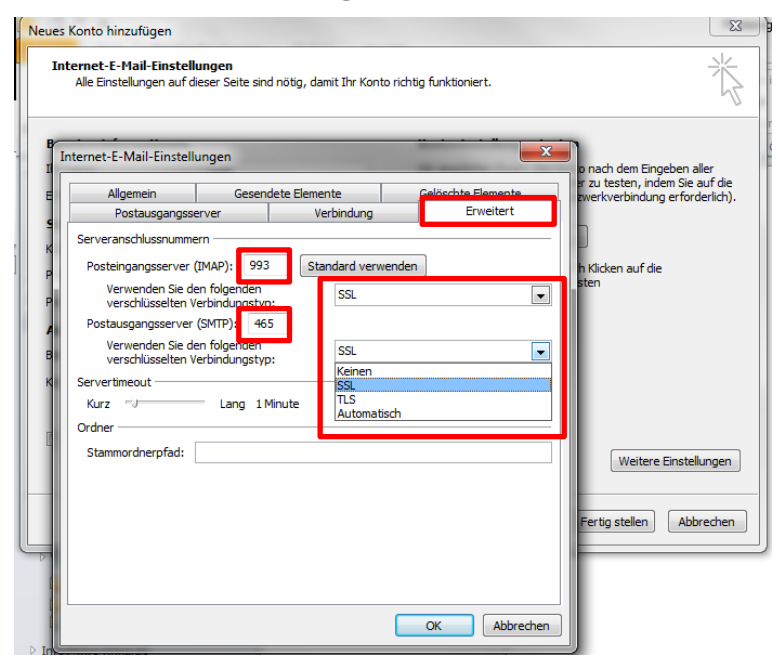

### Schritt 10

Bisheriges Postfach mit der gleichen E-Mail-Adresse können nun entfernt werden. Die *info@ihre-firma.de | bei Websitebutler* bleibt bestehen.

Wenn Sie nun auf Ihren Posteingang klicken, werden die E-Mails abgerufen. Fertig!